#### WISCONSIN DEPARTMENT OF HEALTH SERVICES Division of Medicaid Services 1 W. Wilson St. Madison WI 53703

| SS LISers |
|-----------|
|           |

From: Jori Mundy, Bureau Director Bureau of Eligibility and Enrollment Policy

Re: ACCESS Help Release 23-03

Release Date: 10/21/2023

Effective Date: 10/21/2023

| EFFECTIN | VE DATE            | The following policy additions or changes are effective 10/21/2023<br>unless otherwise noted. Underlined text denotes new text. Text with a<br>strike through it denotes deleted text. |
|----------|--------------------|----------------------------------------------------------------------------------------------------|
| POLICY L | JPDATES            |                                                                                                    |
| 5.1.2    | Report My Changes  | Updated screenshots.                                                                                                    |
| 6.3.1    | Renew My Benefits  | Updated screenshots.                                                                                                    |
|          | Pages Introduction |                                                                                                    |
| 6.3.3    | Assets             | New section.                                                                                                    |
| 6.3.3.1  | Lottery and        | New section.                                                                                                    |
|          | Gambling Winnings  |                                                                                                    |
| 7.1.3.2  | Assets             | New section.                                                                                                    |
| 15.2.3   | Review your HMO    | Updated screenshots.                                                                                                    |
|          | Choice             |                                                                                                    |
| 15.3.1.1 | Change HMO         | Updated screenshots.                                                                                                    |
| 15.3.1.2 | Compare HMOs       | Updated screenshots.                                                                                                    |

# 5.1 Report My Changes 5.1.2 Report My Changes Page

Welcome to Report My Changes! As part of getting benefits, you may need to tell your worker if you have changes in your household, your income and/or your bills. This tool will help you report those changes We may ask you to provide proof of some of the changes you tell us about. If we ask for proof, you'll need to provide it within 10 days of when we ask for it. If you report a change but don't provide proof, your benefits may end. Click here to read more about the kinds of proof you may need to give to your worker. Report My Changes may only be used to report changes for FoodShare, Healthcare, Caretaker Supplement or Wisconsin Shares Child Care programs. Participants in other programs, including Wisconsin Works (W-2), must report changes directly to the agency. To make changes to your email choices, click here to go to the Manage My Email page. Reporting Changes Through ACCESS Please check the boxes for all of the changes that you want to report through ACCESS. Based on the benefits you are getting, here are the changes you must report: ☐ Your address or phone number has changed Someone moved into your home Someone moved out of your home Someone became pregnant Someone became disabled, blind, or unable to work Someone's pregnancy ended because of illness or injury Someone got married. Make sure you report any changes to marital relationships, including marriages Someone got divorced between spouses of the same gender Someone changed their job, in-kind job, volunteer work or self-employment. Someone had a change in type of income other than a job or self-employment Someone in your home died Someone had a change in expected tax filing status Someone has grants, scholarships or other financial Someone had a change in tax dependents aid for a new school term Someone no longer has a tax deduction Here are the changes you may report, but you don't have to report: Someone's housing or utility bills changed Someone had a change in tax deductions Someone wants to provide a new response to the treatment needs question Keep in mind that you should only report changes that have already happened or are going to happen within the next 30 days. If you have a change that will happen after Wednesday July 8, 2020, you should wait to report the change. Reporting Other Changes Some changes cannot be reported through ACCESS at this time. To report one of the changes listed below, call your worker or your local agency at 1-888-947-6583. If any of events listed below have happened to someone who has moved into your home, you will need to let your local agency know. You must tell us if: · Someone's dependent care bills changed · Someone had a change in the child support payments that he or she makes · Someone's assets changed Someone had a change in their Impairment-Related Work Expenses (IRWE). By IRWE, we mean the cost of something that a disabled or blind person needs to do his or her job. · Someone who is 60 or older, blind or disabled had a · Someone had a change in his or her health insurance coverage change in medical bills or health insurance payments. · Someone had a change in grants, scholarships or other financial aid for the current school term Next Go to Account Home

Welcome to Report My Changes! As part of getting benefits, you may need to tell your worker if you have changes in your household, your income and/or your bills. This tool will help you report those changes.

We may ask you to provide proof of some of the changes you tell us about. If we ask for proof, you'll need to provide it within 10 days of when we ask for it. If you report a change but don't provide proof, your benefits may end. Click here to read more about the kinds of proof you may need to give to your worker.

Report My Changes may only be used to report changes for FoodShare, Healthcare, Caretaker Supplement or Wisconsin Shares Child Care programs. Participants in other programs, including Wisconsin Works (W-2) and Job Access Loan(JAL), must report changes directly to the agency.

To make changes to your email choices, click here to go to the Manage My Email page.

| Please check the boxes for all of the changes that you want t                                                                                                    | o report through ACCESS                                                                                                    |
|----------------------------------------------------------------------------------------------------|----------------------------------------------------------------------------------------------------|
| Read on the henefits you are notting here are the changes                                                                                                    | vou must report                                                                                                    |
| Sased of the benefits you are getting, here are the changes ,                                                                                                    |                                                                                                    |
| Four address or phone number has changed                                                                                                    | Someone moved into your nome                                                                                                    |
| Someone moved out of your home                                                                                                    | Someone got married. Make sure you report any<br>changes to marital relationships, including marriages<br>between spouses of the same gender.                                                                                                    |
| Someone got divorced                                                                                                    | Someone in your home died                                                                                                    |
| Someone had a change in expected tax filing status                                                                                                    | Someone had a change in tax dependents                                                                                                    |
| Someone no longer has a tax deduction                                                                                                    |                                                                                                    |
| Here are the changes you may report, but you don't have to                                                                                                    | report                                                                                                    |
| Someone became disabled, blind, or unable to work<br>because of illness or injury                                                                                                    | <ul> <li>Someone changed their job, in-kind job, volunteer<br/>work or self-employment.</li> </ul>                                                                                                    |
| Someone's housing or utility bills changed                                                                                                    | <ul> <li>Someone had a change in type of income other than a<br/>job or self-employment</li> </ul>                                                                                                    |
| Someone has grants, scholarships or other financial<br>aid for a new school term                                                                                                    | Someone had a change in tax deductions                                                                                                    |
|                                                                                                    |                                                                                                    |
| Someone wants to provide a new response to the<br>treatment needs question  Keep in mind that you should only report changes that have a<br>f you have a change that will happen after Sunday October 8                                                                                                    | Iready happened or are going to happen within the next 30 days<br>, 2023, you should wait to report the change.                                                                                                    |
| Someone wants to provide a new response to the<br>treatment needs question  Keep in mind that you should only report changes that have a<br>f you have a change that will happen after Sunday October 8  Reporting Other Changes                                                                                                    | aiready happened or are going to happen within the next 30 days<br>1, 2023, you should wait to report the change.                                                                                                    |
| Someone wants to provide a new response to the<br>treatment needs question Keep in mind that you should only report changes that have a<br>f you have a change that will happen after Sunday October 8 Reporting Other Changes Some changes cannot be reported through ACCESS at this to<br>our local agency at 1-889-947-6583. If any of events listed to<br>oome, you will need to let your local agency know.                                                                                                    | already happened or are going to happen within the next 30 days<br>, 2023, you should wait to report the change.<br>ime. To report one of the changes listed below, call your worker<br>relow have happened to someone who has moved into your                                                                       |
| Someone wants to provide a new response to the<br>treatment needs question  Keep in mind that you should only report changes that have a<br>fyou have a change that will happen after Sunday October 8  Reporting Other Changes  Some changes cannot be reported through ACCESS at this to<br>our local agency at 1-889-947-6583. If any of events listed to<br>nome, you will need to let your local agency know.  You must tell us if:                                                                                                    | already happened or are going to happen within the next 30 days<br>b, 2023, you should wait to report the change.<br>Ime. To report one of the changes listed below, call your worker<br>below have happened to someone who has moved into your                                                                      |
| Someone wants to provide a new response to the<br>treatment needs question  Keep in mind that you should only report changes that have a<br>fyou have a change that will happen after Sunday October 8  Reporting Other Changes  Some changes cannot be reported through ACCESS at this t<br>your local agency at 1-889-947-6583. If any of events listed b<br>your local agency at 1-889-947-6583. If any of events listed b<br>your board agency at 1-889-947-6583. If any of events listed b<br>your board agency at 1-889-947-6583. If any of events listed b<br>your | Iready happened or are going to happen within the next 30 days<br>, 2023, you should wait to report the change.<br>ime. To report one of the changes listed below, call your worker<br>relow have happened to someone who has moved into your                                                                        |
| Someone wants to provide a new response to the<br>treatment needs question  Seep in mind that you should only report changes that have a<br>fyou have a change that will happen after Sunday October 8  Reporting Other Changes Some changes cannot be reported through ACCESS at this to<br>our local agency at 1-888-947-6583. If any of events listed b<br>iown, you will need to let your local agency know.  You must tell us if:  Someone had a change in his or her health insurance<br>coverage  You must report if:                                                                                                    | already happened or are going to happen within the next 30 days<br>, 2023, you should wait to report the change.<br>ime. To report one of the changes listed below, call your worker<br>relow have happened to someone who has moved into your                                                                       |
| Someone wants to provide a new response to the<br>treatment needs question  Seep in mind that you should only report changes that have a<br>fyou have a change that will happen after Sunday October 8  Reporting Other Changes  Some changes cannot be reported through ACCESS at this t<br>iour local agency at 1-888-947-6583. If any of events listed b<br>iourne, you will need to let your local agency know.  Someone had a change in his or her health insurance<br>coverage  You must report if:  Someone in your household has substantial lottery or<br>before tax deductions from a single hand, ticket, game                                                                                                    | already happened or are going to happen within the next 30 days<br>, 2023, you should wait to report the change.<br>Ime. To report one of the changes listed below, call your worker<br>relow have happened to someone who has moved into your<br>gambling winnings defined as a single winning of more<br>, or bet. |
| Someone wants to provide a new response to the<br>treatment needs question  Seep in mind that you should only report changes that have a<br>fyou have a change that will happen after Sunday October 8  Reporting Other Changes Some changes cannot be reported through ACCESS at this to<br>our local agency at 1-888-947-6583. If any of events listed b<br>own you will need to let your local agency know.  Someone had a change in his or her health insurance<br>coverage  You must report if:  Someone in your household has substantial lottery or<br>before tax deductions from a single hand, ticket, game tere are the changes you may, but do not have to, report:                                                                                                    | already happened or are going to happen within the next 30 days<br>, 2023, you should wait to report the change.<br>ime. To report one of the changes listed below, call your worker<br>relow have happened to someone who has moved into your<br>gambling winnings defined as a single winning of mor<br>, or bet.  |
| Someone wants to provide a new response to the treatment needs question  Keep in mind that you should only report changes that have a fyou have a change that will happen after Sunday October 8  Reporting Other Changes  Some changes cannot be reported through ACCESS at this to our local agency at 1-888-947-6583. If any of events listed b torme, you will need to let your local agency know.  You must tell us if: Someone had a change in his or her health insurance coverage  You must report if: Someone in your household has substantial lottery or before tax deductions from a single hand, ticket, game tere are the changes you may, but do not have to, report: Someone's dependent care bills changed                                                                                                    | already happened or are going to happen within the next 30 days<br>, 2023, you should wait to report the change.<br>Ime. To report one of the changes listed below, call your worker<br>relow have happened to someone who has moved into your<br>gambling winnings defined as a single winning of mor<br>, or bet.  |

The Report My Changes page is divided into three sections:

- The first section contains general instructions.
- The Reporting Changes Through ACCESS section lists the changes that the household must report followed by the changes that the household may report based on the programs for which the household is currently enrolled in. In some cases, a specific income amount will display with instructions to report changes in income only if the

#### ACCESS Release 23-03

household's monthly income exceeds this limit. This is based on household size and income, as well as the programs for which the household is eligible. Check the box for each change being reported.

• The Reporting Other Changes section contains additional information to be aware of. The contact information for the person's agency is provided so that the person can contact the agency about changes that cannot be reported using ACCESS.

The information that displays on the Report My Changes page differs based on the benefits a person is receiving and the household situation. If the benefits are not currently open on a case, the following message will display instead of the Report My Changes page.

**Note:** If benefits are not currently open on a case, the following will display instead of the Report My Changes page.

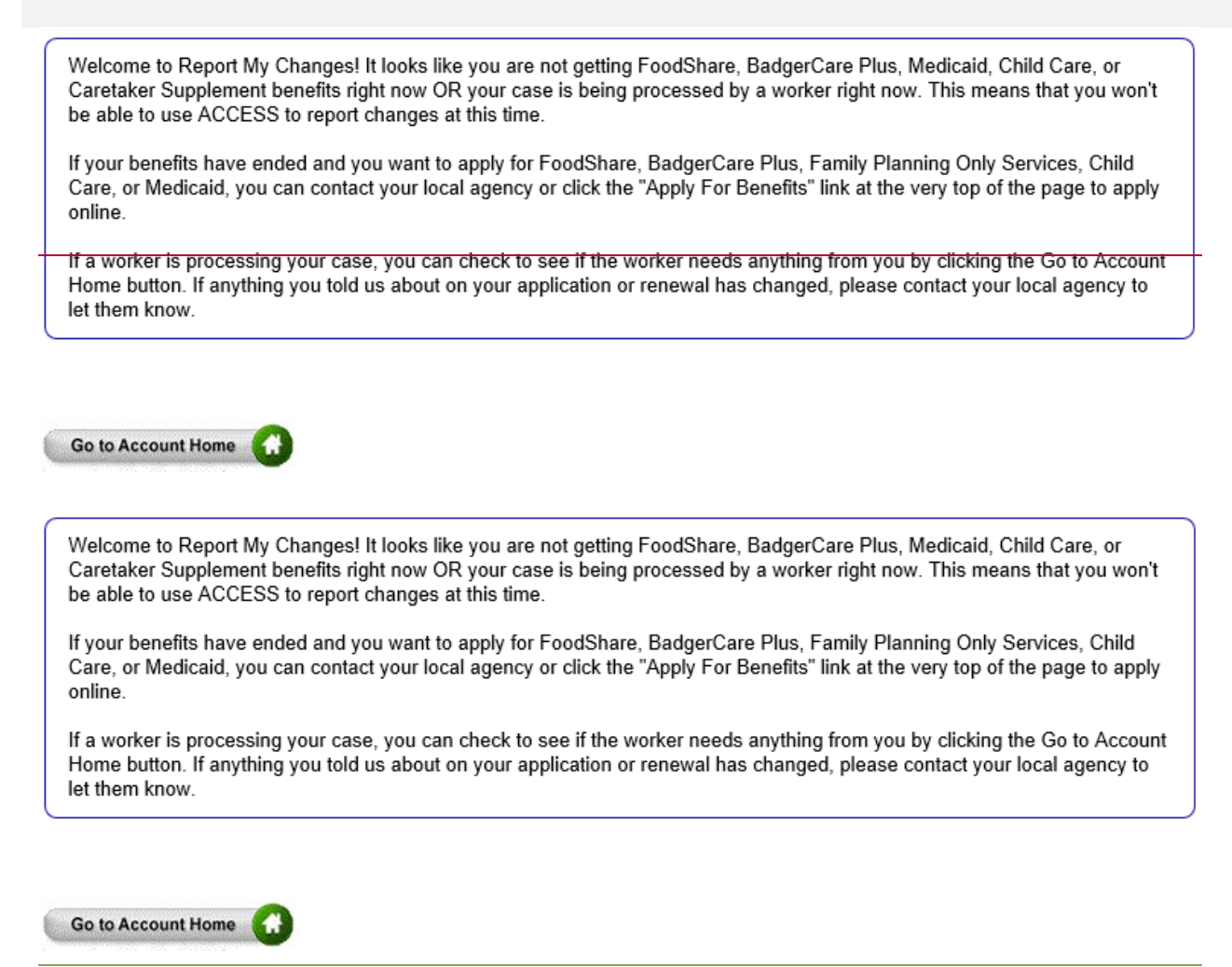

# 6.3 Renew My Benefits Pages

# 6.3.1 Renew My Benefits Pages Introduction

Note: Not all pages are displayed in this handbook.

As the user does their renewal online, they will answer questions about their household. These questions are organized into the following sections: People, Other Benefits, <u>Assets</u>, Job Income, Other Income, Bills, and Submit.

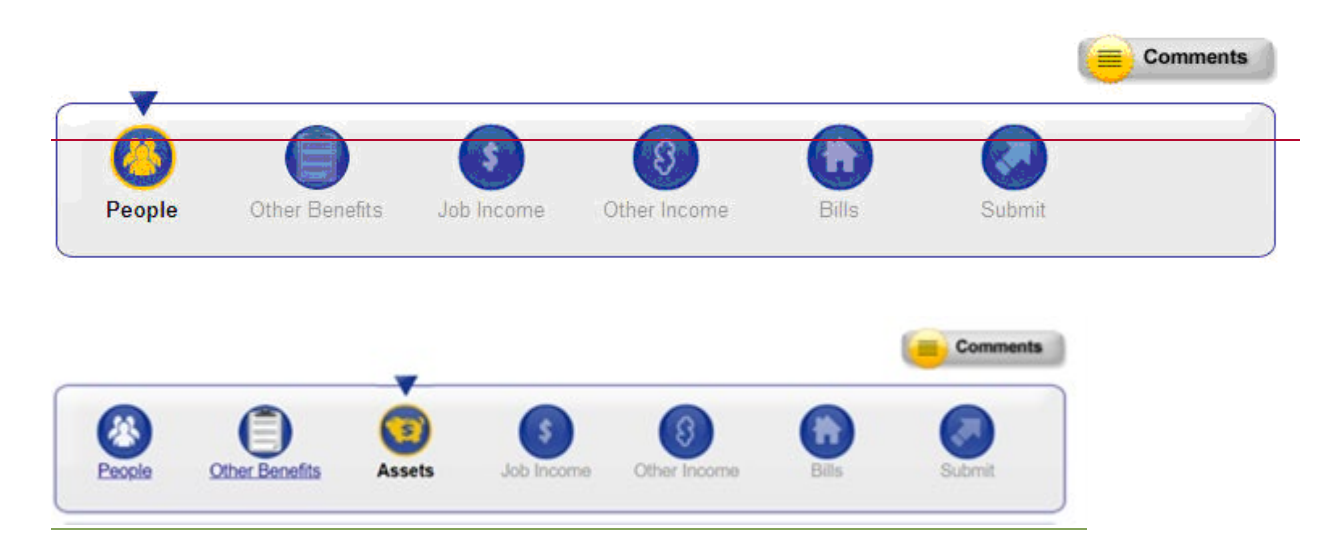

Information that is already on file will be displayed on this series of pages, and the user should change or update this information if it is no longer correct.

For some questions, like the Basic Information and People in Your Household sections of the Household Members Page, we <u>may</u> have more information on file for the member than is initially displayed on the page. If this is the case, the user will see a "Show Information" link. They can click on the "Show Information" link if they would like to see all of the information we have on file for the member.

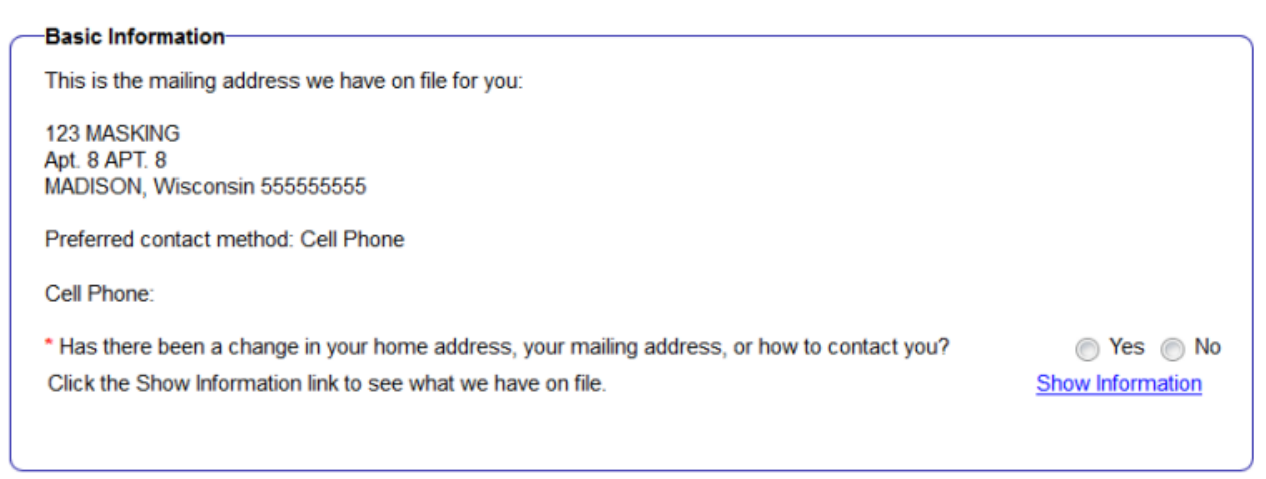

The user can click the "Hide Information" link if they no longer want to see this detailed information.

| Basic Information                                                         |                                                                                        |                                                       |        |
|---------------------------------------------------------------------------|----------------------------------------------------------------------------------------|-------------------------------------------------------|--------|
| This is the mailing addres                                                | s we have on file for you:                                                             |                                                       |        |
| 123 MASKING<br>Apt. 8 APT. 8<br>MADISON, Wisconsin 55                     | 5555555                                                                                |                                                       |        |
| Preferred contact method                                                  | Cell Phone                                                                             |                                                       |        |
| Cell Phone:                                                               |                                                                                        |                                                       |        |
| <ul> <li>Has there been a chang<br/>Click the Show Information</li> </ul> | e in your home address, your mailing address, o<br>n link to see what we have on file. | or how to contact you?                                | Yes No |
| Туре                                                                      |                                                                                        | Details                                               |        |
|                                                                           | Household Address:                                                                     | 123 MASKING<br>Apt. 8 APT. 8<br>MADISON, WI 555555555 |        |
|                                                                           | County of Residence:                                                                   | Milwaukee                                             |        |
| Basic Information                                                         | Mailing Address:                                                                       | 123 MASKING<br>Apt. 8 APT. 8<br>MADISON, WI 555555555 |        |
|                                                                           | Homeless:                                                                              | No                                                    |        |
|                                                                           | Language:                                                                              | English                                               |        |
|                                                                           | Home Phone:                                                                            | (555) 555-5555                                        |        |
|                                                                           | Work Phone:                                                                            |                                                       |        |
| Contact Information                                                       | Cell Phone:                                                                            |                                                       |        |
| oonaat montation                                                          | Message Phone:                                                                         |                                                       |        |
|                                                                           | Preferred contact method:                                                              | Cell Phone                                            |        |
|                                                                           | Best Time to Contact:                                                                  | Early Morning                                         |        |

For help on any page, the user can click on the Help icon at the top right corner of that page.

# 6.3.3 Other BenefitsAssets

On this page the user will indicate whether there has been a change to the asset information we have on file for the household. The user will need to answer each question "Yes" or "No."

For some questions, we have more information on more than one member of the household. If we do, the user can select which member of the household this information relates to or click <u>"No One."</u>

If the user is completing a FoodShare renewal **only** the following page displays.

| Vehicles   * Ores anyone have liquid assets?   * Ores anyone have liquid assets?   * Ores anyone have liquid assets?   * Ores anyone have liquid assets?   * Ores anyone have liquid assets?   * Ores anyone have liquid assets?   * Ores anyone have liquid assets?   * Ores anyone have liquid assets?   * Ores anyone have liquid assets?   * Ores anyone have liquid assets?   * Ores anyone have liquid assets?   * Ores anyone have liquid assets?   * Ores anyone ave hicle?   * Ores anyone own a vehicle?   * Ores anyone own any other real estate?   * Ores anyone own any other real estate?   * Ores anyone own any other real estate?   * Ores anyone own assets that will cover the cost of a burial or funeral?   * Ores anyone own assets that will cover the cost of a burial or funeral?   * Ores anyone own as life insurance policy?   * Ores anyone own as life insurance policy?   * Ores anyone own as life insurance policy?   * Ores anyone own as life insurance policy?   * Ores anyone own as life insurance policy?   * Ores anyone own as life insurance policy?   * Ores anyone own as life insurance policy?   * Ores anyone own as life insurance policy?   * Ores anyone own as life insurance policy?   * Ores anyone own as life insurance policy?   * Ores anyone own as life or book of anyone listed below who has sold or given an asset away in the last 5 years. You should only check the book for anyone listed below who has sold or given an asset away in the last 5 years. You should only check the b                                                                                                    | _                                                                                                    | Comments       |
|----------------------------------------------------------------------------------------------------|----------------------------------------------------------------------------------------------------|----------------|
| Assets         Answer all the questions below.         Liquid Assets         > Does anyone have liquid assets?       O Yes       No         By liquid assets we mean things like cash you are saving at home, bank accounts stocks, bonds, certificates of deposit, retirement accounts, trut tands, annuities, etc. Liquid assets ato include any prepaid debt card strong employment weges, and other similar cards.         Vehicles <ul> <li>Yes</li> <li>No</li> <li>By vehicle, we mean things like cars, trucks, motorcycles, campers, boats, farm equipment, etc.</li> <li>Poes anyone own a vehicle?</li> <li>Yes</li> <li>No</li> <li>By real estate, we mean things like houses, condos, mobile homes, land, farms, etc.</li> <li>Burial Assets</li> <li>Ooes anyone own assets that will cover the cost of a burial or funeral?</li> <li>Yes</li> <li>No</li> <li>Selling or Giving Away Assets</li> <li>Coes anyone own assets that will cover the cost of a burial or funeral?</li> <li>Yes</li> <li>No ore</li> <li>Selling or Giving Away Assets</li> <li>Coes anyone own assets that store or prevent bas sold or given an asset away in the last 5 years. You should only check the box if the asset was sold or given an asset away in the last 5 years. You should only check the box if the asset was sold or given away for less than its far market value.</li> <li>No ore</li> <li>Selling or Giving Away Assets</li> <li>Coe Account too: Side Delow who has sold or given an asset away in the last 5 years. You should only check the box if the asset was sold or given away for less than its far market value.</li> <li>No ore</li> <li>Selfing Coe for a proven listed below who has sold or given an asset away in the last 5 years. You should o</li></ul>                                                                                                    | Image: Non-State     Image: Non-State     Image: Non-State <td>Submit</td> | Submit         |
| Liquid Assets   * Does anyone have liquid assets?   • Does anyone have liquid assets?   • Diss anyone card, Netgoend Global cards, etc. Liquid assets also include any prepaid debt card such as child support card, Netgoend Global card, Direct Express, other prepaid cards from employment wages, and other similar cards.   Vehicles • Does anyone own a vehicle? By vehicle, we mean things like cars, trucks, motorcycles, campers, boats, farm equipment, etc. Real Estate • Does anyone own any other real estate? • Yes O No By real estate, we mean things like houses, condos, mobile homes, land, farms, etc. Burial Assets • Does anyone own assets that will cover the cost of a burial or funeral? • Yes O No Stille Insurance • Does anyone own assets that will cover the cost of a burial or funeral? • Yes O No Selling or Giving Away Assets • One and the insurance policy? • Yes O No Selling or Giving Away Assets • One or or assets that will cover the cost of or given an asset away in the last 5 years. You should only check the box for anyone listed below who has sold or given an asset away in the last 5 years. You should only check the box for anyone listed below who has sold or given an asset away in the last 5 years. You should only check the box for anyone listed below who has sold or given an asset away in the last 5 years. You should only check the box for anyone listed below who has sold or given an asset away in the last 5 years. You should only check the box for anyone listed below who has sold or given an asset away in the last 5 years. You should only check the box if the asset was sold or given anyot for last market value. I No one • Wince I and the insurance policy? • Yes O No • Direct Account too: • Other or completing both a health care and EcodShare represed. the for thealth care and Ec                                                                                                    | Answer all the questions below                                                                                                    |                |
| Liquid Assets       O'Yes       No         By liquid assets we mean things like cash you are saving at home, bank accounts, stocks, bonds, certificates of depoal, retirement accounts, trust funds, annuties, etc. Liquid assets ais include any prepaid debit card such as child support card, Nestend, Global cash, card, Direct Express, other prepaid cards from employment wages, and other similar cards.         Vehicles       Yes       No         By vehicle, we mean things like cars, trucks, motorcycles, campers, boats, farm equipment, etc.       Yes       No         By vehicle, we mean things like cars, trucks, motorcycles, campers, boats, farm equipment, etc.       Yes       No         By real estate       Yes       Yes       No         By real estate, we mean things like houses, condos, mobile homes, land, farms, etc.       Yes       No         Burial Assets       Yes       Yes       No         * Does anyone own a sets that will cover the cost of a burial or funeral?       Yes       No         * Life Insurance       Yes       Yes       No         * Selling or Giving Away Assets       * Check the box for anyone listed below who has sold or given an asset away in the last 5 years. You should only check the box for anyone listed below who has sold or given an asset away in the last 5 years. You should only check the box for anyone listed below who has sold or given an asset away in the last 5 years. You should only check the box if the asset was yof or given away for less than its fair market value.         No o                                                                                                    |                                                                                                    |                |
| <ul> <li>Does anyone have liquid assets?</li> <li>Ores anyone have liquid assets?</li> <li>Ores on the set of the set of</li></ul>   | 'Liquid Assets                                                                                                    | •              |
| By liquid assets we mean things like cash you are saving at home, bank accounts, stocks, bonds, certificates such as: child support card, Netspend, Global cash card, Direct Express, other prepaid cards from employment wages, and other similar cards.   Vehicles • Opes anyone own a vehicle? By vehicle, we mean things like cars, trucks, motorcycles, campers, boats, farm equipment, etc. Real Estate • Opes anyone own any other real estate? • Yes O No By real estate, we mean things like houses, condos, mobile homes, land, farms, etc. Burial Assets • Opes anyone own assets that will cover the cost of a burial or funeral? • Yes O No Eurial Assets • Opes anyone own assets that will cover the cost of a burial or funeral? • Yes O No Setting or Giving Away Assets • Check the box for anyone listed below who has sold or given an asset away in the last 5 years. You should only check the box for anyone listed below who has sold or given an asset away in the last 5 years. You should only check the box for anyone listed below who has sold or given an asset away in the last 5 years. You should only check the box for anyone listed below who has sold or given an asset away in the last 5 years. You should only check the box for anyone listed below who has sold or given an asset away in the last 5 years. You should only check the box for anyone listed below who has sold or given an asset away in the last 5 years. You should only check the box for the cost of a burial far market value. I No one I Des anyone own a life insurance policy? • Yes Deal I Des Cost Account Mem © I Des Cost Account Mem © I Des Account Mem © I Des Account Mem © I Des Account Mem © I Des Account Mem © I Des Account Mem © I Des Account Mem © I Des Account Mem © I Des Account Mem © I Des Account Mem © I Des Account Mem © I Des                                                                                                    | * Does anyone have liquid assets?                                                                                                    | OYes O No      |
| Vehicles       Yes       No         By vehicle, we mean things like cars, trucks, motorcycles, campers, boats, farm equipment, etc.       By vehicle, we mean things like cars, trucks, motorcycles, campers, boats, farm equipment, etc.         Real Estate       Yes       No         By real estate, we mean things like houses, condos, mobile homes, land, farms, etc.       Yes       No         By real estate, we mean things like houses, condos, mobile homes, land, farms, etc.       Burial Assets       Yes       No         * Does anyone own assets that will cover the cost of a burial or funeral?       Yes       No         *Life Insurance       Yes       Yes       No         *Selling or Giving Away Assets       Yes       Yes       No         *Selling or Giving Away Assets       Yes       Yes       No         *Selling or Giving Away Assets       Yes       No         No one       If we asset was sold or given an asset away in the last 5 years. You should only check the box of a myone listed below who has sold or given an asset away in the last 5 years. You should only check the box of proven away for less than its fair market value.         No one       If we can be asset away in the last 5 years. You should only check the box of the asset was sold or given an asset away in the last 5 years. You should only check the box of the asset was sold or given and asset away in the last 5 years. You should only check the box of the asset was sold or given by the asset away in the last 5 years. You                                                                                                    | By liquid assets we mean things like cash you are saving at home, bank accounts, stocks, bonds, certificates<br>of deposit, retirement accounts, trust funds, annuities, etc. Liquid assets also include any prepaid debit card<br>such as: child support card, Netspend, Global cash card, Direct Express, other prepaid cards from<br>employment wages, and other similar cards.                                                                                                    | 5              |
| • Does anyone own a vehicle? • Yes \No By vehicle, we mean things like cars, trucks, motorcycles, campers, boats, farm equipment, etc. <b>Real Estate</b> • Does anyone own any other real estate? • Yes \No By real estate, we mean things like houses, condos, mobile homes, land, farms, etc. <b>Burial Assets</b> • Does anyone own assets that will cover the cost of a burial or funeral? • Yes \No <b>Selling or Giving Away Assets</b> • Check the box for anyone listed below who has sold or given an asset away in the last 5 years. You should only check the box for anyone listed below who has sold or given an asset away in the last 5 years. You should only check the box for anyone listed below who has sold or given an asset away in the last 5 years. You should only check the box for anyone listed below who has sold or given an asset away in the last 5 years. You should only check the box for anyone listed below who has sold or given an asset away in the last 5 years. You should only check the box for anyone listed below who has sold or given an asset away in the last 5 years. You should only check the box for anyone listed below who has sold or given an asset away in the last 5 years. You should only check the box for anyone listed below who has sold or given an asset away in the last 5 years. You should only check the box for anyone listed below who has sold or given an asset away in the last 5 years. You should only check the box for anyone listed below who has sold or given any bries. • No one • Ves FIGEA • Wes \No • No • Sectored as the sold or given away for less than its fair market value. • No real of the user is completing both a bealth care and EcodShare renewed. The for the user is completing both a bealth care and EcodShare renewed.                                                                                                    | 'Vehicles'                                                                                                    |                |
| By vehicle, we mean things like cars, trucks, motorcycles, campers, boats, farm equipment, etc.   Real Estate                                                                                                    | * Does anyone own a vehicle?                                                                                                    | ○ Yes ○ No     |
| Real Estate   • Does anyone own any other real estate?   By real estate, we mean things like houses, condos, mobile homes, land, farms, etc.   Burial Assets   • Does anyone own assets that will cover the cost of a burial or funeral?   • Does anyone own assets that will cover the cost of a burial or funeral?   • Does anyone own alife insurance policy?   • Yes   • Does anyone own a life insurance policy?   • Yes   • Check the box for anyone listed below who has sold or given an asset away in the last 5 years. You should only check the box if the asset was sold or given away for less than its fair market value.   • No one   • No one   • Ver   • Ver   • Ver   • No one   • Ver   • No core   • Ver   • No core   • Ver   • Ver   • Ver   • No core   • Ver   • Ver   • Ver   • Ver   • Ve                                                                                                    | By vehicle, we mean things like cars, trucks, motorcycles, campers, boats, farm equipment, etc.                                                                                                    |                |
| Real Estate   • Does anyone own any other real estate? • Yes O No By real estate, we mean things like houses, condos, mobile homes, land, farms, etc. <b>Burial Assets</b> • Does anyone own assets that will cover the cost of a burial or funeral? • Yes O No <b>Check Insurance</b> • Yes O No • Yes O No <b>Setting or Giving Away Assets</b> • Check the box for anyone listed below who has sold or given an asset away in the last 5 years. You should only check the box if the asset was sold or given away for less than its fair market value. • No one • No one • Setting of Contaccount Home Image: Contact Account Home Image: Contact Account Home Image: C                                                                                                    |                                                                                                    |                |
| Does anyone own any other real estate? By real estate, we mean things like houses, condos, mobile homes, land, farms, etc. Burial Assets • Does anyone own assets that will cover the cost of a burial or funeral? • Yes O No Life Insurance • Does anyone own a life insurance policy? • Yes O No Selling or Giving Away Assets • Check the box for anyone listed below who has sold or given an asset away in the last 5 years. You should only check the box if the asset was sold or given away for less than its fair market value. • No one • Selling of Account Home Issue Concerned to the cost of a burial or given an asset away in the last 5 years. You should only check the box or given away for less than its fair market value. • No one • Selling concerned to the cost of a burial or given an asset away in the last 5 years. You should only check the box or given away for less than its fair market value. • No one • Or the asset was sold or given away for less than its fair market value. • No one • Or the asset was sold or given away for less than its fair market value. • No one • Or the asset was sold or given away for less than its fair market value. • No one • Or the asset was sold or given away for less than its fair market value. • No one • Or the cost of the cost of the asset was point as the asset was point as the cost of the cost of the cost o                                                                                                    | 'Real Estate                                                                                                    |                |
| By real estate, we mean things like houses, condos, mobile homes, land, farms, etc.  Burial Assets  Does anyone own assets that will cover the cost of a burial or funeral?  Ufe Insurance  Does anyone own a life insurance policy?  Yes No  Selling or Giving Away Assets  Check the box for anyone listed below who has sold or given an asset away in the last 5 years. You should only check the box if the asset was sold or given away for less than its fair market value. No one  Selling or Giving Away Assets  Concerned the core and EcodShare reperved. the for the user is completing both a health care and EcodShare reperved.                                                                                                    | * Does anyone own any other real estate?                                                                                                    | ⊖ Yes ⊖ No     |
| Burial Assets <ul> <li>Does anyone own assets that will cover the cost of a burial or funeral?</li> <li>Yes</li> <li>No</li> </ul> <ul> <li>Life Insurance</li> <li>Does anyone own a life insurance policy?</li> <li>Yes</li> <li>No</li> </ul> Selling or Giving Away Assets <ul> <li>Check the box for anyone listed below who has sold or given an asset away in the last 5 years. You should only check the box if the asset was sold or given away for less than its fair market value.</li> <li>No one</li> <li>No one</li> <li> <ul> <li>WSPTGEA</li> <li> <ul> <li>IncocLF</li> <li>NYRXFIE</li> </ul> <ul> <li>Go to Account Home</li> <li> <ul> <li>Completing both a health care and EcodShare reperved, the formation of the user is completing both a health care and EcodShare reperved, the formation of the state of the user is completing both a health care and EcodShare reperved.</li> </ul></li></ul></li></ul></li></ul>                                                                                                    | By real estate, we mean things like houses, condos, mobile homes, land, farms, etc.                                                                                                    |                |
| • Does anyone own assets that will cover the cost of a burial or funeral? • Yes O No Life Insurance • Does anyone own a life insurance policy? • Yes O No Selling or Giving Away Assets • Check the box for anyone listed below who has sold or given an asset away in the last 5 years. You should only check the box if the asset was sold or given away for less than its fair market value. • No one • No one • With the complexity of the complexity of the                                                                     | Burial Assets                                                                                                    |                |
| Life Insurance Does anyone own a life insurance policy? Yes No  Setting or Giving Away Assets Check the box for anyone listed below who has sold or given an asset away in the last 5 years. You should only check the box if the asset was sold or given away for less than its fair market value. No one No one Completing LincocLF NYRXFIE  Go to Account Home Co LincocLF LincocLF LincoCLF LincocLF LincoCLF LincoCLF LincoCLF LincoCLF LincoCLF LincoCLF LincoCLF LincoCLF LincoCLF LincoCLF LincoCLF LincoCLF LincoCLF LincoCLF LincoCLF LincoCLF LincoCLF LincoCLF LincoCLF LincoCLF LincoCLF LincoCLF LincoCLF LincoCLF Linco  | * Does anyone own assets that will cover the cost of a burial or funeral?                                                                                                    | ○ Yes ○ No     |
| Life Insurance * Does anyone own a life insurance policy?  • Yes O No  Selling or Giving Away Assets • Check the box for anyone listed below who has sold or given an asset away in the last 5 years. You should only check the box if the asset was sold or given away for less than its fair market value.  No one  Go to Account Home Co  LTROCLF Desch Desch D |                                                                                                    |                |
| * Does anyone own a life insurance policy?  Yes No  Selling or Giving Away Assets  * Check the box for anyone listed below who has sold or given an asset away in the last 5 years. You should only check the box if the asset was sold or given away for less than its fair market value. No one  No one  Go to Account Home Co  the user is completing both a health care and EoodShare renewal, the forest the set of the set of the set   | "Life Insurance                                                                                                    |                |
| Selling or Giving Away Assets         • Check the box for anyone listed below who has sold or given an asset away in the last 5 years. You should only check the box if the asset was sold or given away for less than its fair market value.         • No one         • Wyent Get Account Home         • On Account Home         • On Account Home         • User is completing both a health care and EoodShare renewal, the for                                                                                                    | * Does anyone own a life insurance policy?                                                                                                    | ○ Yes ○ No     |
| Selling or Giving Away Assets         • Check the box for anyone listed below who has sold or given an asset away in the last 5 years. You should only check the box if the asset was sold or given away for less than its fair market value.         • No one         • WSPTGEA         • Go to Account Home         • O account Home         • User is completing both a health care and EoodShare renewal, the for                                                                                                    |                                                                                                    |                |
| Check the box for anyone listed below who has sold or given an asset away in the last 5 years. You should only check the box if the asset was sold or given away for less than its fair market value.  No one  SysprgeA  Go to Account Home  Co Back Next  Co Back Next Next  Co Back Next Next Next Next Next Next N  | "Selling or Giving Away Assets"                                                                                                    |                |
| No one VSPTGEA IntrocLF NYRXFIE Go to Account Home Section 2 both a health care and EoodShare renewal, the formation 2 both a health care and EoodShare renewal, the formation 2 both a health care and EoodShare renewa                                 | * Check the box for anyone listed below who has sold or given an asset away in the last 5 years. You should<br>box if the asset was sold or given away for less than its fair market value.                                                                                                    | only check the |
| Image: Springer in the second second seco                                | No one                                                                                                    |                |
| Go to Account Home     Back         The user is completing both a health care and FoodShare renewal, the foodShare renewal, the foodShare renewal, th                                                          |                                                                                                    |                |
| Go to Account Home 🚯 🕞 Back Next 🔶                                                                                                    |                                                                                                    |                |
| Go to Account Home 🚯 Seck Next 😜                                                                                                    |                                                                                                    |                |
| the user is completing <b>both</b> a health care and FoodShare renewal, the fo                                                                                                    | Go to Account Home 🚯                                                                                                    | iack Next 🗪    |
| The wood to contracting worth a regardle date and a conditioned to the the                                                                                                    | the user is completing <b>both</b> a health care and FoodShare rer                                                                                                    | newal, the f   |

#### <u>displays:</u>

|                                                                                                    | Comments                            |
|----------------------------------------------------------------------------------------------------|-------------------------------------|
| Image: Second and the second and the second | Submit                              |
| Assets                                                                                                    |                                     |
| Answer all the questions below.                                                                                                    |                                     |
| CLiquid Assets                                                                                                    |                                     |
| * Does anyone have liquid assets?                                                                                                    | OYes ○ No                           |
| By liquid assets we mean things like cash you are saving at home, bank accounts, stocks, bonds, certificate<br>of deposit, retirement accounts, trust funds, annuities, etc. Liquid assets also include any prepaid debit card<br>such as: child support card, Netspend, Global cash card, Direct Express, other prepaid cards from<br>employment wages, and other similar cards.                                                                                                    | s                                   |
|                                                                                                    |                                     |
| Vehicles * Does anyone own a vehicle?                                                                                                    | ⊖Yes ⊖No                            |
| By vehicle, we mean things like cars, trucks, motorcycles, campers, boats, farm equipment, etc.                                                                                                    |                                     |
|                                                                                                    |                                     |
| CReal Estate                                                                                                    |                                     |
| * Does anyone own any other real estate?                                                                                                    | ○ Yes ○ No                          |
| By real estate, we mean things like houses, condos, mobile homes, land, farms, etc.                                                                                                    |                                     |
|                                                                                                    |                                     |
| * Does anyone own assets that will cover the cost of a burial or funeral?                                                                                                    | ⊖Yes ⊖No                            |
|                                                                                                    |                                     |
| CLife Insurance                                                                                                    |                                     |
| * Does anyone own a life insurance policy?                                                                                                    | ○ Yes ○ No                          |
|                                                                                                    |                                     |
| Selling or Giving Away Assets                                                                                                    |                                     |
| <ul> <li>Check the box for anyone listed below who has sold or given an asset away in the last 5 years. You should<br/>box if the asset was sold or given away for less than its fair market value.</li> </ul>                                                                                                    | only check the                      |
| □ No one                                                                                                    |                                     |
|                                                                                                    |                                     |
| VSPTGEA LTROCLF NYRXFIE                                                                                                    |                                     |
|                                                                                                    |                                     |
| CLottery and Gambling Winnings                                                                                                    |                                     |
| <ul> <li>Check the box for anyone listed below who has substantial lottery or gambling winnings that have not alrea<br/>to your agency. Substantial winnings are defined as a single winning of \$4,250 or more before tax deduction:</li> </ul>                                                                                                    | dy been reported<br>s from a single |
| narro, sicket, game, or bet.                                                                                                    |                                     |
| 8 8                                                                                                    |                                     |
|                                                                                                    |                                     |
|                                                                                                    |                                     |
| Go to Account Home 🕢                                                                                                    | Back Next                           |
|                                                                                                    |                                     |

## 6.3.3.1 Lottery and Gambling Winnings

On this page, the user will indicate whether anyone in their household has recieved a substantial lottery or gambling winning that they have not already reported to their agency.

|                                                                    |                                                                                                    |                                    |                                               |                                             |                                         | Comments                               |
|--------------------------------------------------------------------|----------------------------------------------------------------------------------------------------|------------------------------------|-----------------------------------------------|---------------------------------------------|-----------------------------------------|----------------------------------------|
| (A)<br>People                                                      | Other Benefits                                                                                        | Assets                             | Job Income                                    | Other Income                                | Bills                                   | Submit                                 |
| Assets<br>Answer all the                                           | e questions below.                                                                                    |                                    |                                               |                                             |                                         |                                        |
| Lottery and C<br>* Check the b<br>to your agenc<br>hand, ticket, g | Gambling Winnings <sup>—</sup><br>iox for anyone listed b<br>ry. Substantial winning<br>game, or bet. | elow who has s<br>s are defined as | ubstantial lottery or<br>s a single winning o | gambling winnings t<br>f \$4,250 or more be | that have not alre<br>fore tax deductio | eady been reported<br>ns from a single |
| No one                                                             |                                                                                                    |                                    |                                               |                                             |                                         |                                        |
| Go to Account                                                      | Home                                                                                                  |                                    |                                               |                                             | 0                                       | Back Next                              |

The user must select either a member of the household to which the Lottery and Gambling question applies or "No one." If the member selects "No one" then they should not select any other member of the household.

If the user selects "No one" or any of the individuals in the household, they will click **Next**. The user is not required to fill out any additional information. They will need to review the answers they provided for the Lottery and Gambling Winnings section.

|               |                        |                 |                      |                       |                    | Comments          |
|---------------|------------------------|-----------------|----------------------|-----------------------|--------------------|-------------------|
| People        | Other Benefits         | Assets          | Job Income           | (3)<br>Other Income   | Bills              | Submit            |
| *Deview You   | r Angunru Lotton a     | nd Cambling M   | finninge             |                       |                    |                   |
| Check the box | x for anyone listed be | low who has sui | bstantial lottery or | gambling winnings th  | at have not alrea  | dy been reported  |
| o your agenc  | y. Substantial winning | s are defined a | s a single winning   | of \$4,250 or more be | fore tax deduction | ins from a single |
|               | ame, or bet.           |                 |                      |                       |                    |                   |
| _ No one      |                        |                 |                      |                       |                    |                   |
|               |                        |                 |                      |                       |                    |                   |
|               |                        |                 |                      |                       |                    |                   |
|               |                        |                 |                      |                       | ~                  | Death News        |
| 30 to Account | Home                   |                 |                      |                       |                    | Back Next         |

If the information is correct, the user will click **Next**. They will need to fill out any additional information for other assets they have responded "Yes" to. Once the user goes through the reporting pages and fills out any additional information during renewal, they will be directed to a confirmation page.

# 6.3.4 Other Benefits

- 6.3.4.1 Other Benefits Questions
- 6.3.34.2 More About Other Benefits
- 6.3.34.3 More About Financial Aid
- 6.3.34.4 Review Your Changes
- 6.3.4 <u>5</u> Job Income
- 6.3.45.1 Job Income and Volunteer Information Questions
- 6.3.4<u>5</u>.2 Reporting A Job Change
- 6.3.4<u>5</u>.3 More About Job Changes
- 6.3.45.4 Review Your Job Changes
- 6.3.5 <u>6</u> Other Income
- 6.3.56.1 Other Income Questions
- 6.3.56.1.1 Health Care Renewals
- 6.3.<u>56</u>.2 Reporting A Change In Other Types Of Income
- 6.3.56.3 Income Change Details
- 6.3.<u>56</u>.4 Review Your Other Income Changes

# 6.3.<mark>6</mark>-<u>7</u>Bills

ACCESS Release 23-03

6.3.67.1 Bills Questions

6.3.67.2 Review Your Bills

6.3.7-8 Sign and Submit

# 7.1 Six-Month Report Forms (SMRFs)

# 7.1.3 Six-Month Report Form Pages

|                                  |                                  |                        | (                  | Comments        |  |
|----------------------------------|----------------------------------|------------------------|--------------------|-----------------|--|
| eople Other Benefits             | Assets Job Income                | Other Income           | Bills              | Submit          |  |
| s                                |                                  |                        |                    |                 |  |
| y and Gambling Winnings          | v who has substantial lottery or | gambling winnings that | at have not alread | y been reported |  |
| , ticket, game, or bet.<br>o one | e denned as a single withing t   | 1 94,230 of more belo  |                    | nom a single    |  |
| ĥ                                |                                  |                        |                    |                 |  |

### 7.1.3.2.2 Review Your Answers

|                                                                                 |                                                                                                  |                                   |                                            |                                            |                                         | Comments                              |
|---------------------------------------------------------------------------------|--------------------------------------------------------------------------------------------------|-----------------------------------|--------------------------------------------|--------------------------------------------|-----------------------------------------|---------------------------------------|
| (A)<br>People                                                                   | Other Benefits                                                                                   | Assets                            | Job Income                                 | (3)<br>Other Income                        | Bills                                   | Submit                                |
| Assets<br>Answer all the                                                        | questions below.                                                                                 |                                   |                                            |                                            |                                         |                                       |
| Lottery and G<br>* Check the bo<br>to your agency<br>hand, ticket, ga<br>No one | ambling Winnings <sup></sup><br>ax for anyone listed b<br>/. Substantial winning<br>ame, or bet. | elow who has su<br>are defined as | ubstantial lottery o<br>a single winning o | gambling winnings<br>of \$4,250 or more be | that have not alre<br>fore tax deductio | ady been reported<br>ns from a single |
|                                                                                 |                                                                                                  |                                   |                                            |                                            |                                         |                                       |
| Go to Account I                                                                 | Home 🕜                                                                                           |                                   |                                            |                                            | 0                                       | Back Next 💽                           |

### 7.1.3.3 Job Income

7.1.3.23.1 Job Income Questions

7.1.3.<u>3.</u>2.2 Reporting a Job Change

7.1.3.23.3 More About Job Income

7.1.3.23.4 Review Your Job Changes

### 7.1.3.34 Other Income

- 7.1.3.34.1 Other Income Questions
- 7.1.3.<u>34</u>.2 Review Your Other Income Changes

### 7.1.3.4 <u>5</u> Bills

- 7.1.3.4<u>5</u>.1 Bills Questions
- 7.1.3.45.2 Review Your Bills

ACCESS Release 23-03

7.1.3.<u>5</u> <u>6</u> Sign and Submit 7.1.3.<u>6</u> <u>7</u> Your Next Steps

# **15.2 Apply for Benefits: Applicant**

## 15.2.3 Review your HMO Choice-

On the Review your HMO choice screen, review the choices(s) made by the applicant, the choice made for them automatically, or no choice made by the applicant.-

### 15.2.3.1 HMO Choice Made by or for the Applicant-

On this screen, review the HMO plan choice(s) for the applicant and people in the household that who would be enrolled in the plan if their health care is approved.

| ← Back                                                                                                    |                                                                  |                    | Exit×                                                                                                    |
|----------------------------------------------------------------------------------------------------|------------------------------------------------------------------|--------------------|----------------------------------------------------------------------------------------------------|
| Review your HMO ch<br>If you meet the program rules for health care benefits,<br>receive a letter in the mail with your HMO coverage sta<br>you were not required to select an HMO. | you will<br>art date unless                                      |                    |                                                                                                    |
| If you want to change your HMO, you'll have three mon<br>it. After three months you will not be able to change yo<br>nine more months.                                              | nths to change<br>our HMO for                                    |                    |                                                                                                    |
| BadgerCare Plus HMO enrollment                                                                                                    |                                                                  |                    |                                                                                                    |
| First HMO choice<br>Anthem Blue Cross Blue Shield                                                                                                    | Second HMO choice<br>Molina Healthcare                           |                    | If you meet the program<br>rules for health care<br>benefits, your care will be<br>covered by fee-for-service<br>until your HMO coverage |
| We will try to enroll you in an HMO based on your choic<br>not accepting new members, you will be enrolled in an a<br>BadgerCare Plus applicants who are required to choose an Hi   | es. If your HMO choices are<br>available HMO in your area.<br>MO | Edit               | starts. Learn more about<br>fee-for-service coverage.                                                                                    |
| 8                                                                                                    | •                                                                |                    |                                                                                                    |
|                                                                                                    |                                                                  | Go to account home |                                                                                                    |

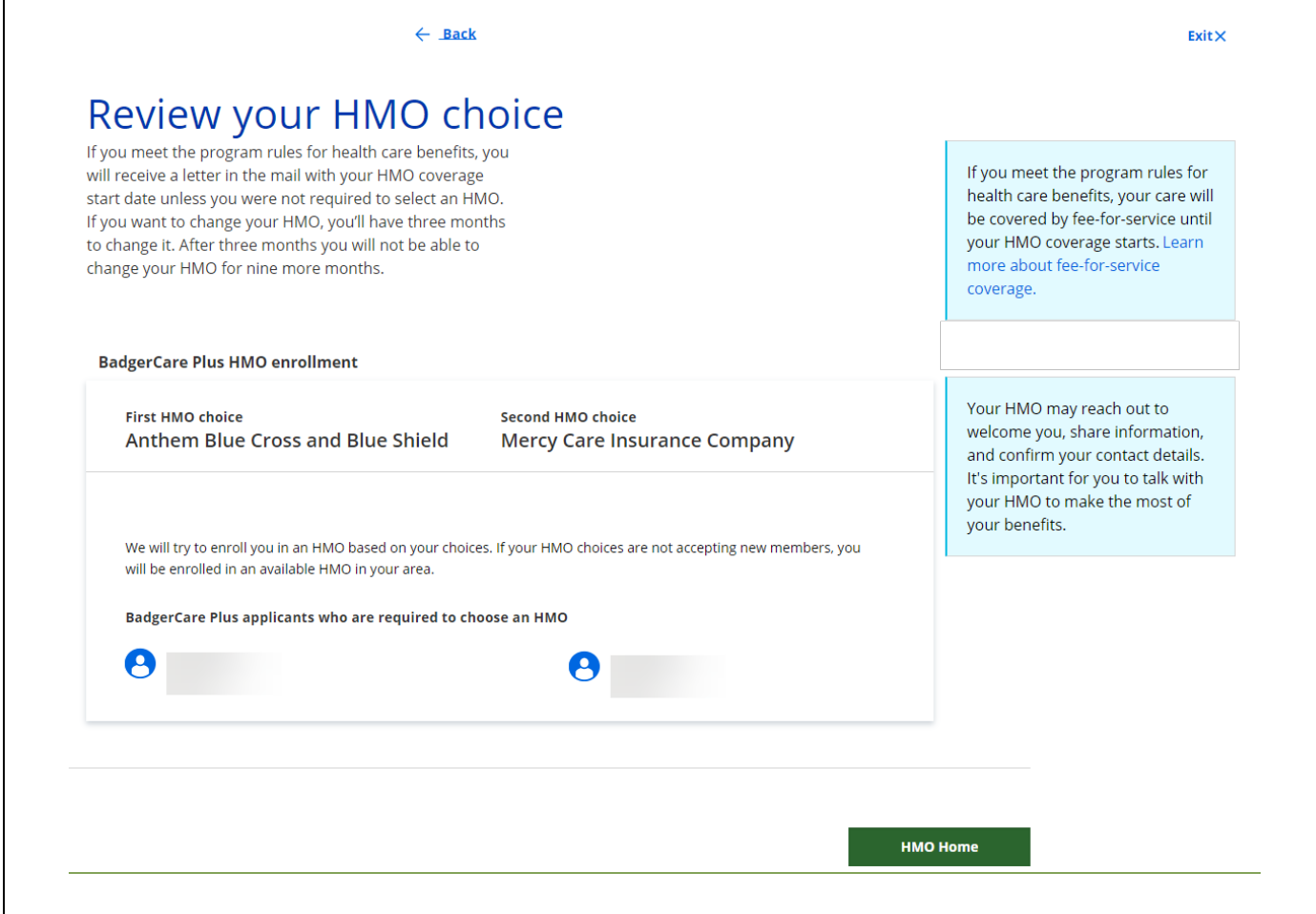

## 15.2.3.2 No HMO Choice Made by the Applicant-

On this screen is the statement that no HMO has been chosen by, "We will select one for you." The member will recieve a letter with the applicant and for people in the household. HMO selected for them.

### Review your HMO choice

If you meet the program rules for health care benefits, you will receive a letter in the mail with your HMO coverage start date unless you were not required to select an HMO.

If you want to change your HMO, you'll have three months to change it. After three months you will not be able to change your HMO for nine more months.

#### BadgerCare Plus HMO enrollment

| We will try to enroll you in an HMO based on your choices. If your HMO choices are not accepting new members, you will be enrolled in an available HMO in your area.  BadgerCare Plus applicants who are required to choose an HMO | benefits, your care wi<br>covered by fee-for-se                         |
|----------------------------------------------------------------------------------------------------|-------------------------------------------------------------------------|
| Edit Edit Edit BadgerCare Plus applicants who are required to choose an HMO                                                                                                    | until your HMO cover<br>starts. Learn more ab<br>fee-for-service covera |
| BadgerCare Plus applicants who are required to choose an HMO                                                                                                    |                                                                         |
|                                                                                                    |                                                                         |
| 0 0                                                                                                    |                                                                         |
|                                                                                                    |                                                                         |

Go to account home

### Review your HMO choice

If you meet the program rules for health care benefits, you will receive a letter in the mail with your HMO coverage start date unless you were not required to select an HMO.

If you want to change your HMO, you'll have three months to change it. After three months you will not be able to change your HMO for nine more months.

#### BadgerCare Plus HMO enrollment

| We will select one for you We will try to enroll you in an HMO based on your choices. If your HMO choices are not accepting new members, you will be enrolled in an available HMO in your area. Edit | If you meet the program<br>rules for health care<br>benefits, your care will be<br>covered by fee-for-service<br>until your HMO coverage<br>starts. Learn more about<br>fee-for-service coverage. |
|----------------------------------------------------------------------------------------------------|----------------------------------------------------------------------------------------------------|
| BadgerCare Plus applicants who are required to choose an HMO                                                                                                    |                                                                                                    |
| 8                                                                                                    | Your HMO may reach out<br>to welcome you, share<br>information, and confirm<br>your contact details. It's<br>important for you to talk<br>with your HMO to make the<br>most of your benefits.     |
| Go to account home                                                                                                    |                                                                                                    |

# **15.3 Check My Benefits: Member**

# 15.3.1 Manage your HMO

## 15.3.1.1 Change HMO

On the member card, the Change HMO button can be selected for the first three months after enrollment when the member is not in the lock-in period.-

Note Once the lock-in period begins (see the Lock-in Date), the Change HMO button does not work, and members would need to call an HMO enrollment specialist at 800-291-2002 to ask about changingchange their HMO.

BadgerCare Plus HMO enrollment

| UnitedHealthCare Community Plan   |                          | United<br>Healthcare<br>Community Plan |
|-----------------------------------|--------------------------|----------------------------------------|
| Coverage start date               | Lock-in Date             | Change HMO                             |
| April 1, 2021                     | July 1, 2021             |                                        |
| View household enrollment history | Learn more about lock-in |                                        |
| Badger Care Plus Members          |                          |                                        |
| 0                                 | •                        |                                        |
|                                   | View Plan Details 🗸      |                                        |

Click-Change HMO-to get to the Change your HMO screen and choose a new HMO.-

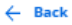

### Change your BadgerCare Plus HMO

Choose the HMO you would like to enroll in. You can compare your current HMO to others, to help you choose. Pick two or three HMOs to compare.

#### BadgerCare Plus HMO enrollment

| UnitedHealthCare Community Plan                                                                      |                                                |                    | United<br>Healthcare<br>Community Plan |
|----------------------------------------------------------------------------------------------------|------------------------------------------------|--------------------|----------------------------------------|
| Coverage start date<br>July 1, 2021<br>View household enrollment history<br>Badger Care Plus Members | Lock-in Date<br>October 1, 20<br>Learn more at | 21<br>Jout lock-in | Compare HMOs                           |
|                                                                                                    | View Plan Do                                   | etails 🗸           |                                        |
| Other BadgerCare Plus plans                                                                          |                                                |                    |                                        |
| Anthem Blue Cross Blue Shie                                                                          | eld                                            |                    | Anthem 🕸 🛛                             |
| This HMO doesn't cover any of th<br>clinics you saved                                                | e doctors or                                   | Compare th         | is HMO Change HMO                      |

View Plan Details 🗸

The member can view their current HMO, as well as other HMOs in their service area. For each plan, members can view the following information:

- HMO Name
- Saved doctors and clinics
- HMO ratings
- HMO contact information (Member Services)

Click-\_Change HMO, and the confirmation screen displays:

For more information or for help choosing an HMO, call an HMO enrollment specialist at 800-384-2308.

# Confirm your HMO choice

| Enrollment Start Date: | Lock-in Starts on:       |
|------------------------|--------------------------|
| July 1, 2021           | October 1, 2021          |
|                        | Learn more about lock-in |
| Madicaid Mombor        |                          |
|                        |                          |
| 0 0                    |                          |

Click-\_Confirm HMO-\_to submit the change. The Success screen displays:

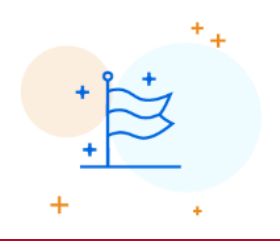

#### Success! You will be enrolled in Anthem Blue Cross Blue Shield

Your Coverage begins on 7/1/2021. Anthem Blue Cross Blue Shield will mail more information to you.Until then ,you will continue to get care from UnitedHealthCare Community Plan

3

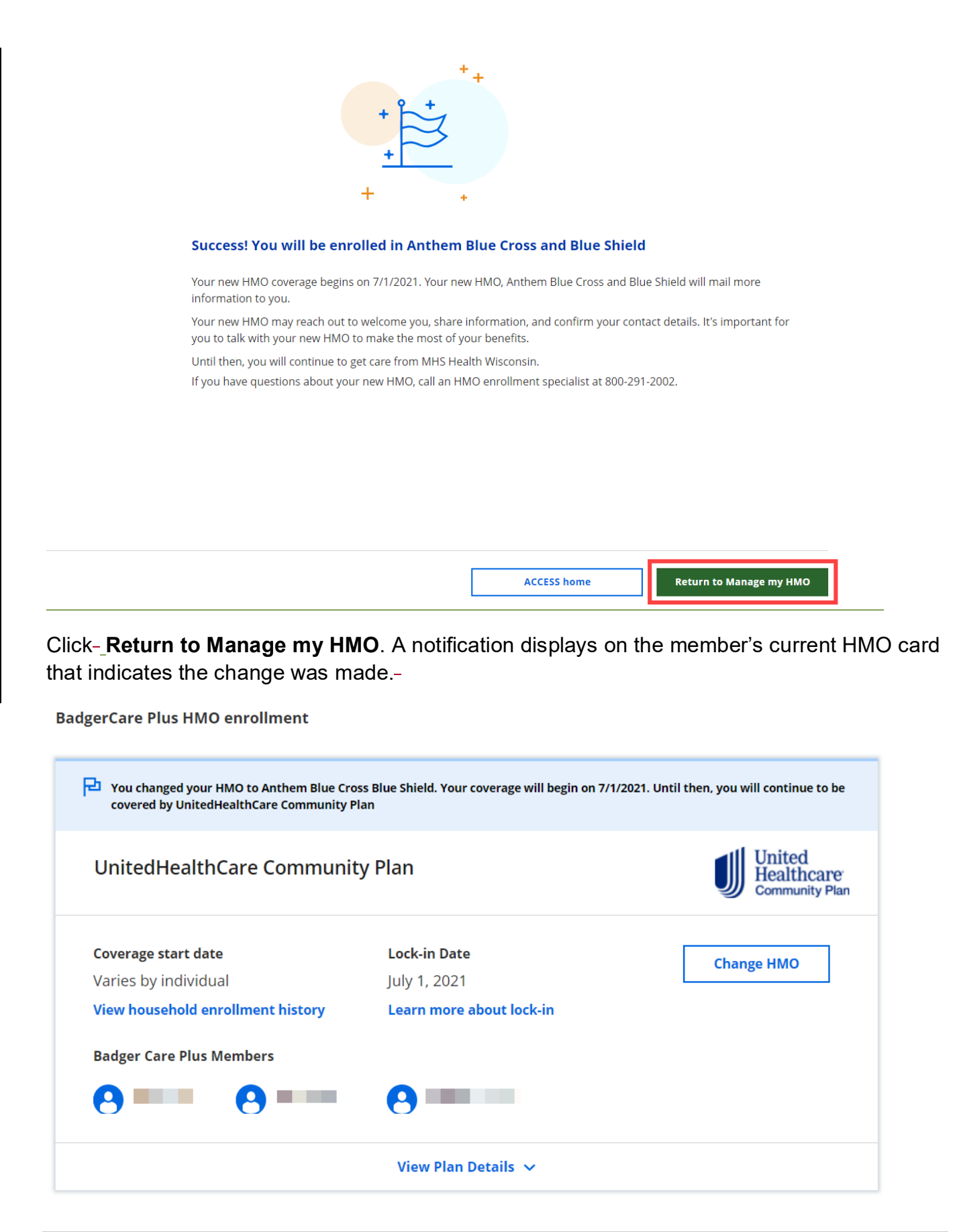

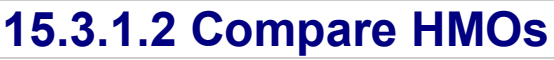

ACCESS Release 23-03

On the Compare HMOs screen, review a side-by-side HMO plan comparison before choosing an HMO. Up to three plans can be compared at one time. To get to the Compare HMOs screen:

- **Applicants**-\_can click **Try our Compare HMOs** tool from the Choose a BadgerCare Plus HMO screen (or Choose an SSI Medicaid HMO screen).
- **Members**-\_can click Compare HMOs at the top of the screen to access the **Compare HMOs** <u>Plans</u> screen from any screen within the HMO module.-

| ite The<br>Plu | e following sc<br>s HMOs for s                                                        | reen displays for h<br>ome members and                                                                                      | ouseholds that r<br>d SSI Medicaid ł                       | need to comp<br>HMOs for oth                                                                                                    | oare BadgerCare<br>ers.                                                                                                    |
|----------------|---------------------------------------------------------------------------------------|----------------------------------------------------------------------------------------------------|------------------------------------------------------------|----------------------------------------------------------------------------------------------------|----------------------------------------------------------------------------------------------------|
| <<br>C<br>W    | - Back<br>Compar<br>hich type of HMO de                                               | e HMOs<br>o you want to compare?                                                                                            |                                                            |                                                                                                    |                                                                                                    |
|                |                                                                                       |                                                                                                    |                                                            |                                                                                                    |                                                                                                    |
|                | BadgerCare                                                                            | Plus                                                                                                    | Me                                                         | dicaid                                                                                                    |                                                                                                    |
|                | BadgerCare Plu<br>program for lo<br>Wisconsin resid<br>meet program<br>choose the sam | e Plus<br>us is a health care coverage<br>w-income<br>dents. All family members w<br>rules for BadgerCare Plus m<br>ne HMO. | Me<br>SSI M<br>adul<br>ho blino<br>nust Disa<br>men<br>Med | dicaid<br>Medicaid provides h<br>Its age 65 or older o<br>d or have a disability<br>bility Determination<br>nbers who meet the<br>licaid can choose di | ealth care coverage for<br>or for people who are<br>y, as determined by the<br>n Bureau. Family<br>e program rules for SSI<br>fferent HMOs |

The member must select a program and click **Compare**\_to continue.

In this case, the Compare BadgerCare Plus HMOs screen displays. Here is screen without any doctors or clinics added:-

# Compare BadgerCare Plus HMOs

These are the HMOs available in your area. Pick 2 or 3 HMOs to compare.

#### Available Plans

| Anthem Blue Cross Blue Shield            | Anthem. 👁 🕅             |
|------------------------------------------|-------------------------|
| You haven't saved any doctors or clinics | Compare this HMO        |
| View Plan Details 🤝                      |                         |
| Children's Community Health Plan         | Carestanting Health Pla |
| You haven't saved any doctors or clinics | Compare this HMO        |
|                                          |                         |

| iCare                                    |                       |
|------------------------------------------|-----------------------|
| You haven't saved any doctors or clinics | Compare this HMO      |
| View Plan Details 🗸                      |                       |
|                                          |                       |
| MHS Health Wisconsin                     | mhs health wisconsin. |
| You haven't saved any doctors or clinics | Compare this HMO      |

View Plan Details 🗸

Applicants and members can check the "Compare this HMO" box for two or three plans.-ACCESS Release 23-03

#### **Available Plans**

| Anthem Blue Cross Blue Shield            | Anthem 🚭 🕏       |
|------------------------------------------|------------------|
| You haven't saved any doctors or clinics | Compare this HMO |
| View Plan Details 🗸                      |                  |

| Children's Community Health Plan         | Community Health Plan |
|------------------------------------------|-----------------------|
| You haven't saved any doctors or clinics | Compare this HMO      |
| View Plan Details 🗸                      |                       |

#### Click-\_Compare HMOs.-

| ← Back                                                                                                    |                  | 3 plan selected Compare HMOs |
|----------------------------------------------------------------------------------------------------|------------------|------------------------------|
| Compare BadgerCare Plus HMOs<br>These are the HMOs available in your area. Pick 2 or 3 HMOs to<br>compare. | 5                |                              |
| Available Plans                                                                                            |                  |                              |
| Anthem Blue Cross Blue Shield                                                                              | Anthem.          |                              |
| You haven't saved any doctors or clinics                                                                   | Compare this HMO |                              |

The Compare BadgerCare Plus HMOs screen displays.

View Plan Details 🐱

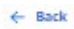

### Compare BadgerCare Plus HMOs

BadgerCare Plus members are currently enrolled in undefined.You can compare this HMO to other available HMOs in your area.

Household Members

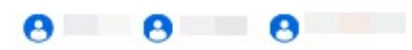

#### Choose HMOs to compare:

| Anthem Blue Cross Blue Shield +                                | Children's Community Health Plan                               | - itare                  | -                                           |
|----------------------------------------------------------------|----------------------------------------------------------------|--------------------------|---------------------------------------------|
| Anthem Blue Cross Anthem ®                                     | Children's Community Health Plan                               | iCare                    |                                             |
| This HMO doesn't cover any of the doctors or clinics you saved | This HMO doesn't cover any of the doctors or clinics you saved | This HMO di doctors or c | oesn't cover any of the<br>linics you saved |
| Enroll in this HMO                                             | Enroll in this HMO                                             | En                       | roll in this HMO                            |

| Saved doctors and clinics |                                                        |                                                        | ^     |
|---------------------------|--------------------------------------------------------|--------------------------------------------------------|-------|
| Providers                 | Anthem Blue Cross Blue Shield                          | Children's Community Health Plan                       | ICare |
|                           | You haven't saved any doctors or clinics. Please searc | h for a doctor or clinic to view which HMOs they accep | x.    |

Search for a doctor or clinic

| IMO ratings          |                               |                                  | ^         |
|----------------------|-------------------------------|----------------------------------|-----------|
| Ratings              | Anthem Blue Cross Blue Shield | Children's Community Health Plan | ICare     |
| Staying healthy      | ****                          | ****                             | * * * * * |
| Living with illness  | * * * \$ \$                   | ***                              | ****      |
| Behavioral health    | ****                          | ****                             | ****      |
| Pregnancy and birth  | * * * \$ \$                   | ***                              | * * ☆ ☆ ☆ |
| Emergency department | ****                          | ***                              | ****      |
| Dental care          | * * \$ \$ \$ \$               | ****                             | ****      |
| Overall              | ****                          | ****                             | ****      |

Learn more about HMO ratings

| Other information |                               |                                  |              | ^ |
|-------------------|-------------------------------|----------------------------------|--------------|---|
| Contact           | Anthem Blue Cross Blue Shield | Children's Community Health Plan | ICare        |   |
| 🤳 Phone           | 855-690-7800                  | 800-482-8010                     | 800-777-4376 |   |

Click **Search for a doctor or clinic** to add a one or more to a profile on the Provider Search screen (see <u>Section 3.1.3 Provider Search</u>).-

| Saved doctors and clinics |                                                        |                                                      | ^                             |
|---------------------------|--------------------------------------------------------|------------------------------------------------------|-------------------------------|
| Providers                 | Anthem Blue Cross Blue Shield                          | Children's Community Health Plan                     | iCare                         |
|                           | You haven't saved any doctors or clinics. Please searc | h for a doctor or clinic to view which HMOs they acc | ept.                          |
|                           |                                                        |                                                      | Search for a doctor or clinic |

Note Applicants and members must add doctors and clinics to their profile to include them in a comparison of HMO plan coverage (even if they are not currently under their care). After the comparison, applicants and members can remove those doctors and clinics from their profile.-

If the applicant or member tries to compare HMO plans without adding doctors and clinics to their profile, a message displays asking the person to search for a doctor or clinic, and there is with a link to the Provider Search screen.-

Applicants and members can choose the plans they want to compare from the drop-down menu.-

| nthem Blue Cross Blue Shield 🔹                                 | Children's Community Health Plan                                                                                                    | •           | iCare                                                                                                    |                   |
|----------------------------------------------------------------|----------------------------------------------------------------------------------------------------|-------------|----------------------------------------------------------------------------------------------------|-------------------|
| Anthem Blue Cross Anthem <b>ev</b>                             | Children's Community<br>Health Plan                                                                                                    | ×           | ✓ iCare MHS Health Wisconsin                                                                                | ,                 |
| This HMO doesn't cover any of the doctors or clinics you saved | This HMO doesn't cover any of the doctors or clinics you saved                                                                                                    |             | Molina Healthcare<br>Network Health Plan<br>Trilogy Health Plan                                             | n                 |
| Enroll in this HMO                                             | Enroll in this HMO                                                                                                    | Ļ           | United reactical e community Pra                                                                            | 411               |
| Enroll in this HMO                                             | Enroll in this HMO                                                                                                    | [           | iCare                                                                                                    |                   |
| Enroll in this HMO                                             | Children's Community Health Plan                                                                                                    | -<br>-<br>× | iCare<br>✓ iCare<br>MHS Health Wisconsin<br>Molina Healthcare                                               | (h)               |
| Enroll in this HMO                                             | Children's Community Health Plan Children's Community Health Plan Children's Community Children's Community Children's Children's Community Children's Children's Children's Community Children's Children's Chil | ×           | iCare<br>✓ iCare<br>MHS Health Wisconsin<br>Molina Healthcare<br>Network Health Plan<br>Trilogy Health Plan | ( <sup>I</sup> m) |

\_For each dropdown choice, applicants and members can review the card for that HMO. The card contains the following information:-

• HMO name

ACCESS Release 23-03

- HMO logo
- Information identifying in-network doctors and clinics-

View more detailed information below each card, including:-

- Saved doctors and clinics
- HMO Ratings ratings
  - Members can click Learn more about HMO ratings for more information. The HMO ratings are maintained by DHS and evaluate the quality of care that Wisconsin Medicaid members receive *from*-BadgerCare Plus and SSI Medicaid HMOs.-
- Other information
- HMO Contact Information (Member Services)

| Saved doctors and clinics |                                                         |                                                     | ^     |
|---------------------------|---------------------------------------------------------|-----------------------------------------------------|-------|
| Providers                 | Anthem Blue Cross Blue Shield                           | Children's Community Health Plan                    | iCare |
|                           | You haven't saved any doctors or clinics. Please search | for a doctor or clinic to view which HMOs they acce | ept.  |

Search for a doctor or clinic

| HMO ratings          |                               |                                  | ^                            |
|----------------------|-------------------------------|----------------------------------|------------------------------|
| Ratings              | Anthem Blue Cross Blue Shield | Children's Community Health Plan | iCare                        |
| Staying healthy      | * * * * *                     | * * * * \$                       | * * * * \$                   |
| Living with illness  | ★ ★ ★ ☆ ☆                     |                                  | ★ ★ ☆ ☆ ☆                    |
| Behavioral health    | * * * * \$                    | * * * * \$                       | * * * * \$                   |
| Pregnancy and birth  | * * * ☆ ☆                     |                                  | ★ ★ ☆ ☆ ☆                    |
| Emergency department |                               |                                  | * \$\$ \$\$ \$\$             |
| Dental care          |                               | * * * * *                        | * \$\phi \phi \phi \phi \phi |
| Overall              | ★ ★ ★ ☆ ☆                     | ★ ★ ★ ☆ ☆                        | ★ ★ ★ ☆ ☆                    |

Learn more about HMO ratings

| Other information |                               |                                  | ^            |
|-------------------|-------------------------------|----------------------------------|--------------|
| Contact           | Anthem Blue Cross Blue Shield | Children's Community Health Plan | iCare        |
| 🭠 Phone           | 855-690-7800                  | 800-482-8010                     | 800-777-4376 |

| Saved doctors and clinics |                                                        |                                                        |       | ^ |
|---------------------------|--------------------------------------------------------|--------------------------------------------------------|-------|---|
| Providers                 | Anthem Blue Cross Blue Shield                          | Children's Community Health Plan                       | iCare |   |
|                           | You haven't saved any doctors or clinics. Please searc | h for a doctor or clinic to view which HMOs they accep | rt.   |   |

Search for a doctor or clinic

| Ratings              | Anthem Blue C | ross Bl    | ue Shield | Children's | Com | muni | ity H | ealth Plan |     | i    | Care |    |            |
|----------------------|---------------|------------|-----------|------------|-----|------|-------|------------|-----|------|------|----|------------|
| Staying healthy      | * * 1         | * *        | *         | *          | *   | *    | *     | ¢          | *   | *    | *    | *  | ☆          |
| living with illness  | * * *         | * ☆        | ☆         | *          | *   | ☆    | ☆     |            | *   | *    | ☆    | ☆  | ☆          |
| Behavioral health    | * * *         | * *        | ☆         | *          | *   | *    | *     | ☆          | *   | *    | *    | *  | ☆          |
| Pregnancy and birth  | ***           | ★ ☆        | \$        | *          | *   | ☆    | ☆     | ☆          | *   | *    | ☆    | ☆  | ☆          |
| Emergency department | * * 1         | ☆ ☆        | ☆         | *          | *   | ☆    | ☆     | ☆          | *   | ☆    | ☆    | ☆  | ☆          |
| Dental care          | * * *         | ☆ ☆        | \$        | *          | *   | *    | *     | *          | *   | ☆    |      | ☆  | ☆          |
| Overall              | ***           | <b>k</b> ☆ | ¢         | *          | *   | *    | ☆     | ☆          | *   | *    | *    | ☆  | ☆          |
|                      |               |            |           |            |     |      |       |            | Lea | rn n | nore | ab | out HMO re |
|                      |               |            |           |            |     |      |       |            | _   |      |      |    |            |
| ther information     |               |            |           |            |     |      |       |            |     |      |      |    |            |

Click the hyperlink(s) to get to the HMO Report Card website (if one is available).

855-690-7800

| Other information |                                  |                        | ^                            |
|-------------------|----------------------------------|------------------------|------------------------------|
| Contact           | United Healthcare Community Plan | Molina Health Plan     | Independent Care Health Plan |
| 🤳 Phone           | 1 (800) 218-0219                 | 1 (800) 987-2308       | 1 (800) 309-9283             |
| HMO Website       | AllaboutHMOs.com                 | ہک<br>AllaboutHMOs.com | AllaboutHMOs.com             |

800-482-8010

800-777-4376

If a member decides they wantwants to enroll in a new HMO from the Compare HMOs screen, click-**Enroll in this HMO**.

J Phone

**Household Members** 

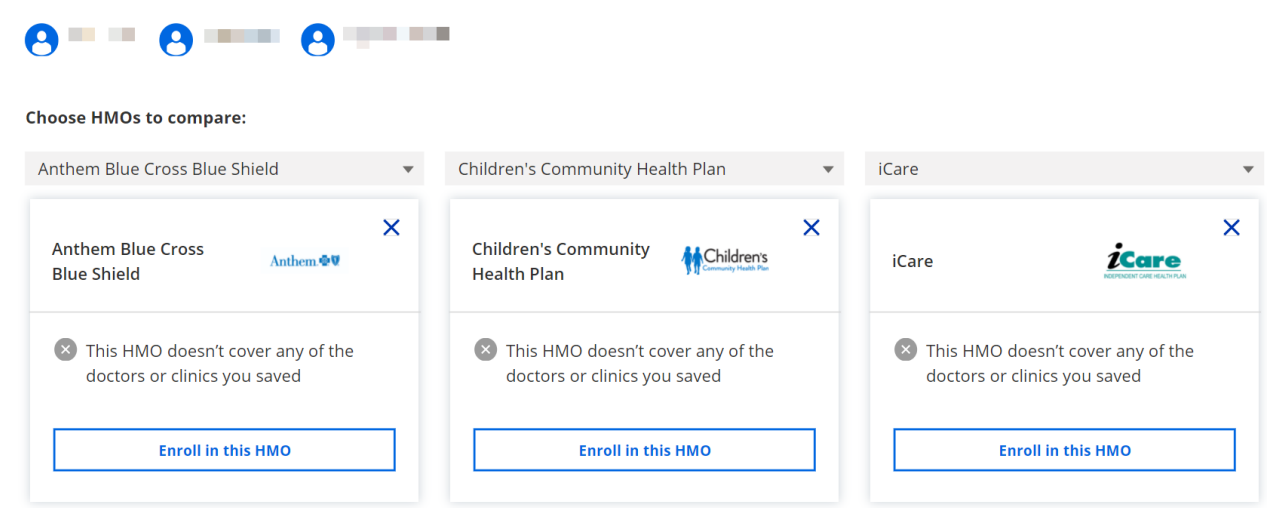

The Confirm your HMO choice screen displays. Click-\_Confirm HMO-\_to submit the change.-

← Back

## Confirm your HMO choice

| Enrollment Start Date: | Lock-in Starts on:       |
|------------------------|--------------------------|
| July 1, 2021           | October 1, 2021          |
|                        | Learn more about lock-in |
| Medicaid Member        |                          |
| A _ A _                | •                        |
| 0 0                    | U                        |

The member will receive the following Success screen:

| + + +                                                                                                    |
|----------------------------------------------------------------------------------------------------|
| <br>Success! You will be enrolled in Anthem Blue Cross Blue Shield                                                                                                    |
| Your Coverage begins on 7/1/2021. Anthem Blue Cross Blue Shield will mail more information to you.Until then .you will continue to get care<br>from UnitedHealthCare Community Plan                                                                                                    |
|                                                                                                    |
|                                                                                                    |
|                                                                                                    |
|                                                                                                    |
|                                                                                                    |
| Share your feedback Go to account home Go to HMO home                                                                                                    |
| +.                                                                                                    |
|                                                                                                    |
| + + + + + + + + + + + + + + + + + + +                                                                                                    |
| +       +         +       +         Success! You will be enrolled in Anthem Blue Cross and Blue Shield         Your new HMO coverage begins on 7/1/2021. Your new HMO, Anthem Blue Cross and Blue Shield will mail more information to you.                                                                                                    |
| <b>Success! You will be enrolled in Anthem Blue Cross and Blue Shield</b> Your new HMO coverage begins on 7/1/2021. Your new HMO, Anthem Blue Cross and Blue Shield will mail more information to you. Your new HMO may reach out to welcome you, share information, and confirm your contact details. It's important for you to talk with your new HMO to make the most of your benefits.                                                                                 |
| <b>Success! You will be enrolled in Anthem Blue Cross and Blue Shield</b> Your new HMO coverage begins on 7/1/2021. Your new HMO, Anthem Blue Cross and Blue Shield will mail more information to you. Your new HMO may reach out to welcome you, share information, and confirm your contact details. It's important for you to talk with your new HMO to make the most of your benefits. Until then you will continue to get care from United Healthcare Community Plan. |

Click-\_**Return to Manage my HMO**. A notification displays on the member's current HMO card that indicates the change was made.-

#### BadgerCare Plus HMO enrollment

| You changed your HMO to Anthem Blue Cross Blue Shield. Your coverage will begin on 7/1/2021. Until then, you will continue to be covered by UnitedHealthCare Community Plan |                                                          |                                        |
|----------------------------------------------------------------------------------------------------|----------------------------------------------------------|----------------------------------------|
| UnitedHealthCare Community Plan                                                                                                    |                                                          | United<br>Healthcare<br>Community Plan |
| Coverage start date<br>Varies by individual<br>View household enrollment history                                                                                            | Lock-in Date<br>July 1, 2021<br>Learn more about lock-in | Change HMO                             |
| Badger Care Plus Members                                                                                                    |                                                          |                                        |
| View Plan Details 🗸                                                                                                    |                                                          |                                        |